# HƯỚNG DẪN ĐĂNG KÝ SMART OTP TRÊN PV MOBILE BANKING

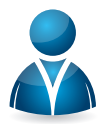

#### Đối tượng áp dụng:

Dành cho người dùng đăng ký Interet Banking và đang sử dụng phương thức xác thực SMS OTP

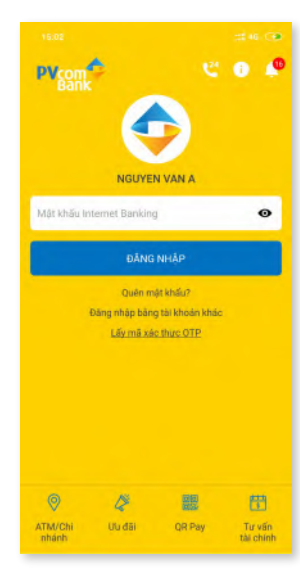

### Bước 1:

Người dùng tải app PV Mobile Banking trên App store hoặc Google play Đăng nhập ứng dụng (tên đăng nhập & mật khẩu đăng ký IB)

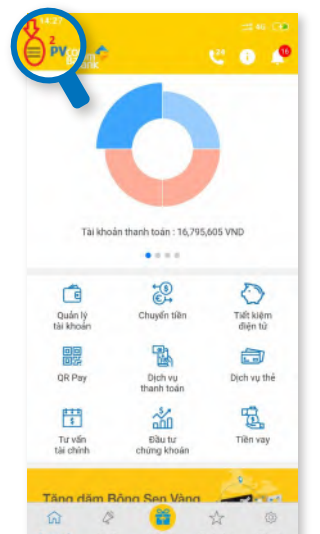

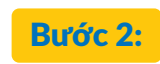

Chọn icon tại màn hình chính

| NGUYEN VAN A<br>Dàng nhập lúc: 14:15 08/10/2020 | 🕼 Thoát |
|-------------------------------------------------|---------|
| Tài khoản                                       |         |
| Quản lý tài khoán                               |         |
| Sao kê giao dịch                                |         |
| Tiện ích                                        |         |
| Lịch sử tra soát                                |         |
| Tim kiếm ATM/CN                                 |         |
| Hướng dẫn sử dụng                               |         |
| Cài đặt Smart OTP                               | ₽,      |
| Đăng ký Smart OTP                               |         |

Bước 3:

Chọn tính năng "Đăng ký Smart OTP"

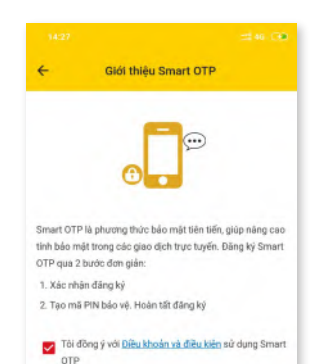

#### Bước 4:

Đọc giới thiệu Smart OTP, đọc hiểu "Điều khoản và điều kiện", click "Đồng ý", chọn "Tiếp tục"

| ÷                      | Đăng ký S                               | Smart OTP                              |                                |
|------------------------|-----------------------------------------|----------------------------------------|--------------------------------|
|                        | Nhậ                                     | ip mā                                  |                                |
| (Mã kích h<br>thoại 05 | oat Smart OTP du<br>18 **** 442. Thời h | ợc gửi qua tin nh<br>ạn hiệu lực trong | ăn đến số điện<br>1 vòng 24h.) |
| - Mäkich               | ficat                                   |                                        |                                |
|                        | TIË                                     | тџс                                    |                                |
|                        | н                                       | ÛΥ                                     |                                |
|                        |                                         |                                        |                                |
| 1                      | 2                                       | 3                                      | -                              |
| 4                      | 5                                       | 6                                      | -                              |
| 7                      | 8                                       | 9                                      | $\propto$                      |
|                        | 0                                       |                                        |                                |

## Bước 5:

Nhập mã kích hoạt đã được gửi về số điện thoại đăng ký IB và MB

Lưu ý: Nếu không đúng: Kiểm tra lại mã kích hoạt Nếu quên mã hoặc mã hết hiệu lực: sử dụng App để lấy lại mã kích hoạt

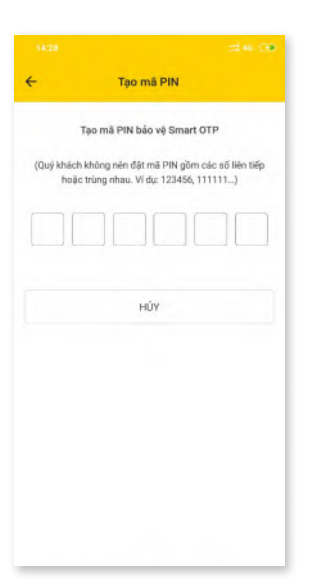

#### Bước 6:

Người dùng tạo mã PIN dùng để xác thực các giao dịch. Nhập 2 lần theo hướng dẫn

Lưu ý: người dùng không nên tạo mã PIN với dãy số liên tiếp (123456, 654321) hoặc trùng nhau (111111, 666666...)

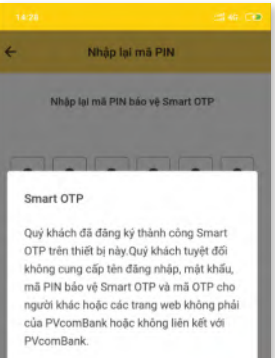

ĐỒNG Ý

Bước 7:

Thông báo đăng ký thành công